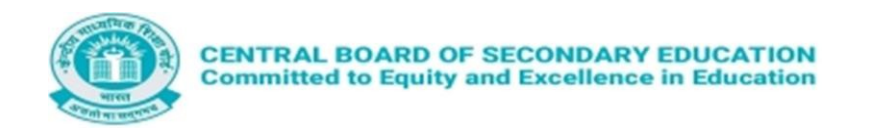

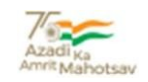

## CENTRAL BOARD OF SECONDARY EDUCATION

## **CWSN MANAGEMENT SYSTEM**

**USER MANUAL** 

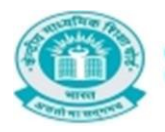

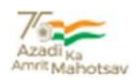

## OVERVIEW

The Central Board of Secondary Education (CBSE) being sensitive to the needs of disabled students is extending several exemptions/concessions to candidates with disabilities as defined in The Rights of Persons with Disabilities Act - 2016.

It has been observed that neither the schools nor the students are fully aware about these exemptions and are also not following correct way of seeking available exemptions during their course of studies and examinations.

It has therefore, been decided made the portal for CWSN Management System to update and compile all exemptions/concessions so that schools are aware about the same.

In addition to extra time, scribe or reader, computer or laptop (without internet) we had also allowed use of basic calculators for candidates registered under CWSN category.

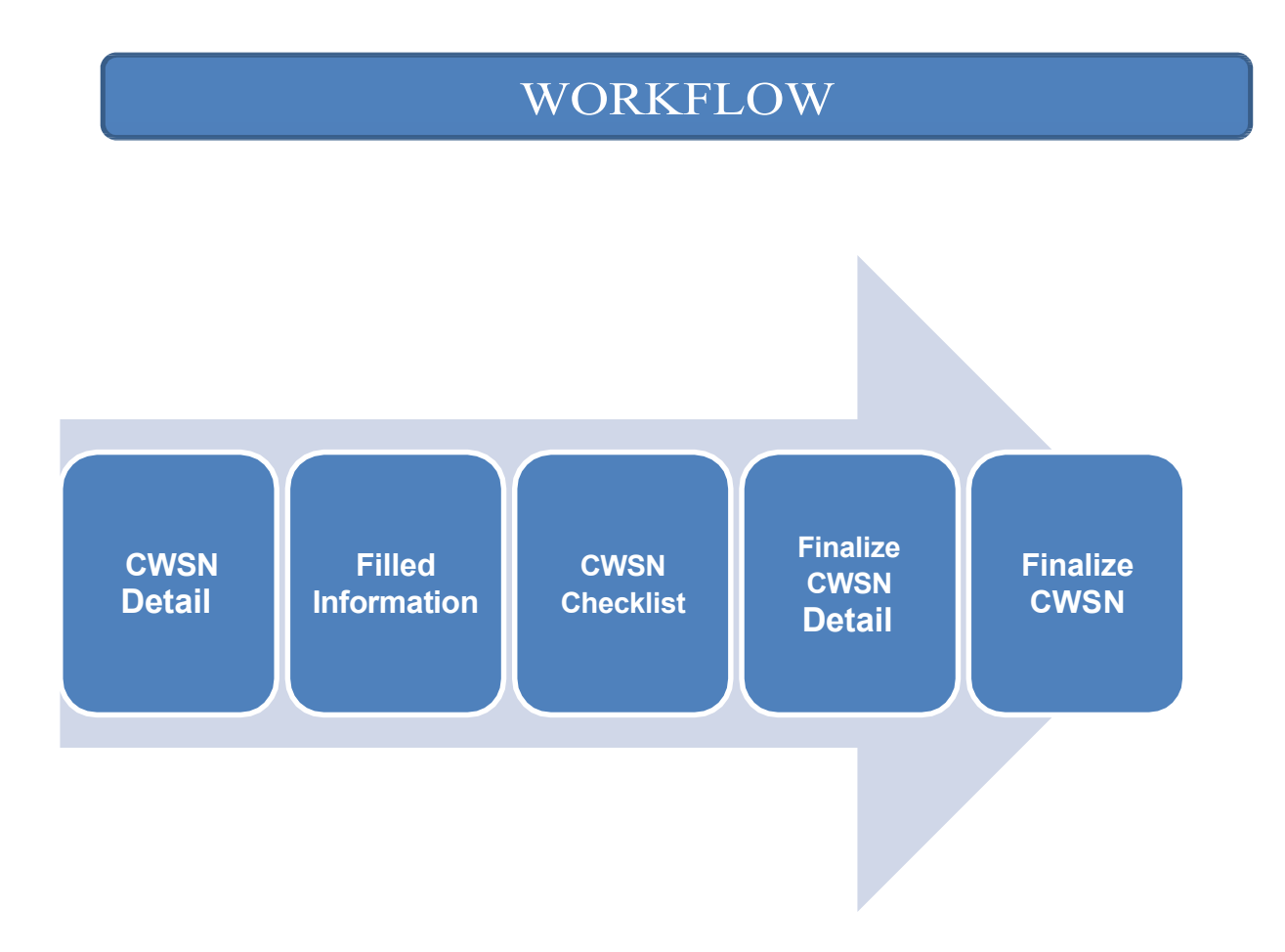

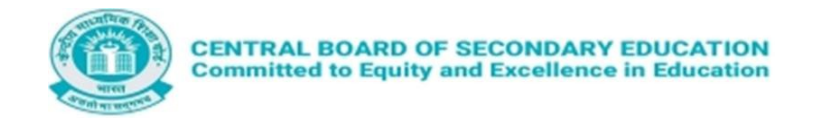

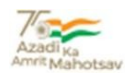

Steps to operate CWSN MANAGEMENT Portal for updating the facilities offered to CWSN candidates :-

1. School have to login by using LOC User-Id and password, and then type the captcha given on the screen and submit.

|                                                     | LOGIN                                                        |        |  |  |  |  |
|-----------------------------------------------------|--------------------------------------------------------------|--------|--|--|--|--|
| CENTRAL BOARD OF SECONDAR<br>CWSN MANAGEMENT SYSTEM | RY EDUCATION                                                 |        |  |  |  |  |
|                                                     |                                                              | 😤 Home |  |  |  |  |
|                                                     | SCHOOL LOGIN<br>Affiliation No. •                            |        |  |  |  |  |
|                                                     | Rofresh<br>ENTER CAPTCHA                                     |        |  |  |  |  |
|                                                     | LOGIN                                                        |        |  |  |  |  |
|                                                     |                                                              |        |  |  |  |  |
|                                                     | 2024 Designed and Developed by CBSE IT & Project Department. |        |  |  |  |  |

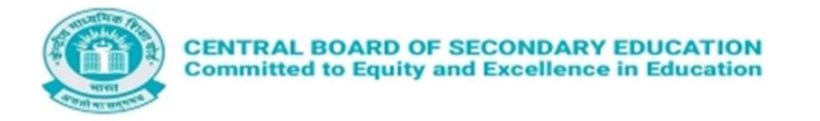

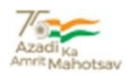

2. After Login into the CWSN management system, the school needs to choose the facilities available for different categories of CWSN candidates. On home page, firstly School has to click on CWSN details tab. After Choosing the Class (X/XII), clicking any one option from Pending / Updated / All.

| 0 | CENTRAL BOARD OF SECONDARY EDUCATION<br>CWSN MANAGEMENT SYSTEM |                             |                              | <b>V</b>                                            |
|---|----------------------------------------------------------------|-----------------------------|------------------------------|-----------------------------------------------------|
|   |                                                                |                             | CWSN Details CWSN Check List | Finalize CWSN Details Finalized CWSN Data Logout (+ |
| s | elect Class                                                    | DETAILS OF CWSN CANDIDATES  |                              |                                                     |
|   | Class X                                                        | ✓ ● Pending ○ Updated ○ All |                              | GET LIST                                            |
|   |                                                                |                             |                              |                                                     |
|   |                                                                |                             |                              |                                                     |
|   |                                                                |                             |                              |                                                     |
|   |                                                                |                             |                              |                                                     |
|   |                                                                |                             |                              |                                                     |
|   |                                                                |                             |                              |                                                     |
|   |                                                                |                             |                              |                                                     |
|   |                                                                |                             |                              |                                                     |

a. On selecting the option **All** and pressing **GET LIST** button, the screen will display the details of all the Candidates of School registered under CWSN category for Class(X/XII).

|         | CENTRAL BOARD OF SECONDARY EDUCATION |                             |              |                 |                       |                     | )<br>Di-Cast |
|---------|--------------------------------------|-----------------------------|--------------|-----------------|-----------------------|---------------------|--------------|
| WELCOME |                                      |                             | CWSN Details | CWSN Check List | Finalize CWSN Details | Finalized CWSN Data | Logout 😝     |
|         | Solert Class                         | DETAILS OF CWSN CANDIDATES  |              |                 |                       |                     |              |
|         | Class X                              | ✓ ○ Pending ○ Updated ● All |              |                 | GET LIS               | ят                  |              |
|         |                                      |                             |              |                 |                       |                     |              |

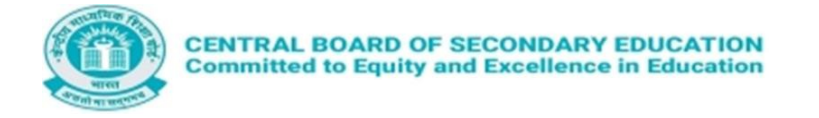

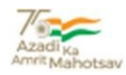

b. On selecting the option **Pending** and pressing **GET LIST** button, the screen will display the details of the Candidates of the School who are registered under CWSN categories for Class(X/XII) but the facilities offered has not been yet opted for. This is only one time option and no updation/correction is allowed further, so you have to select the option very carefully. Now click on the checkbox available against the facility for respective CWSN category of the student and also upload the supporting disability document (in pdf format and Max Size 2 MB). After this, click on the save button. The data / facility opted has been saved for the candidate. The same process is to be repeated for all the candidates registered under CWSN categories.

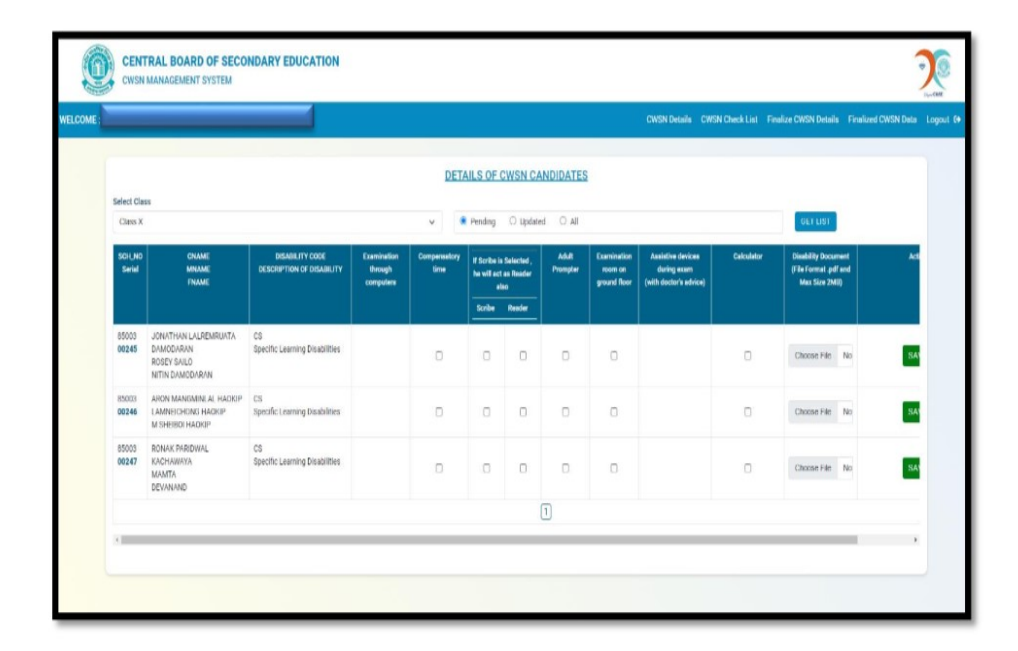

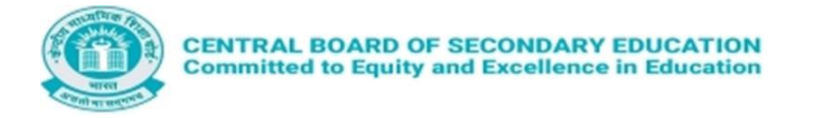

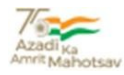

c. On selecting the option Updated and pressing GET LIST button, the screen will display the details of those Candidates of the School who are registered under CWSN categories for Class(X/XII) and for whom the facilities available have been chosen.

|                                                                     |                                              |                                     |                      | DETA                              | ILS OF CI                    | WSN CANE          | DIDATES                                |                                                            |            |                                                              |           |
|---------------------------------------------------------------------|----------------------------------------------|-------------------------------------|----------------------|-----------------------------------|------------------------------|-------------------|----------------------------------------|------------------------------------------------------------|------------|--------------------------------------------------------------|-----------|
| elect Class<br>Class X                                              |                                              |                                     |                      | 0                                 | Pending                      | Updated           | O All                                  |                                                            |            | GET LIST                                                     |           |
| CNAME<br>MNAME<br>FNAME                                             | DISABILITY CODE<br>DESCRIPTION OF DISABILITY | Examination<br>through<br>computers | Compensatory<br>Sime | If Scribe is<br>he will act<br>al | selected,<br>as Reader<br>so | Adult<br>Prompter | Examination<br>room on<br>ground floor | Assistive devices<br>during exam<br>(with doctor's advice) | Calculator | Disability Document<br>(File Format.pdf and<br>Max Size 2MB) | Action    |
|                                                                     |                                              |                                     |                      | Scribe                            | Reader                       |                   |                                        |                                                            |            |                                                              |           |
| ALISTAIR AUGUSTINE<br>CYNDRELLA<br>AJAY KUMAR AUGUSTINE             | CS<br>Specific Learning Disabilities         |                                     | 8                    | 2                                 | D                            |                   |                                        |                                                            | 8          | View Uploaded Doc                                            | FINALIZED |
| JONATHAN LALREMRUATA<br>DAMODARAN<br>ROSEY SAILO<br>NITIN DAMODARAN | CS<br>Specific Learning Disabilities         |                                     | 8                    | 0                                 | 0                            |                   | 8                                      |                                                            | a          | Choose File No<br>View Uploaded Doc                          | SAVE      |
|                                                                     |                                              |                                     |                      |                                   |                              | 1                 |                                        |                                                            |            |                                                              |           |

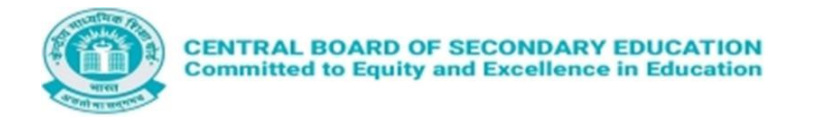

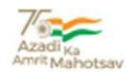

**3.** After step-2, School has to click on **CWSN Check List tab.** On Choosing the **Class (X/XII)** and pressing **GET LIST** button, the screen will display the details of the Candidates of the School who are registered under CWSN categories for Class(X/XII) and for whom the facilities offered have been selected.

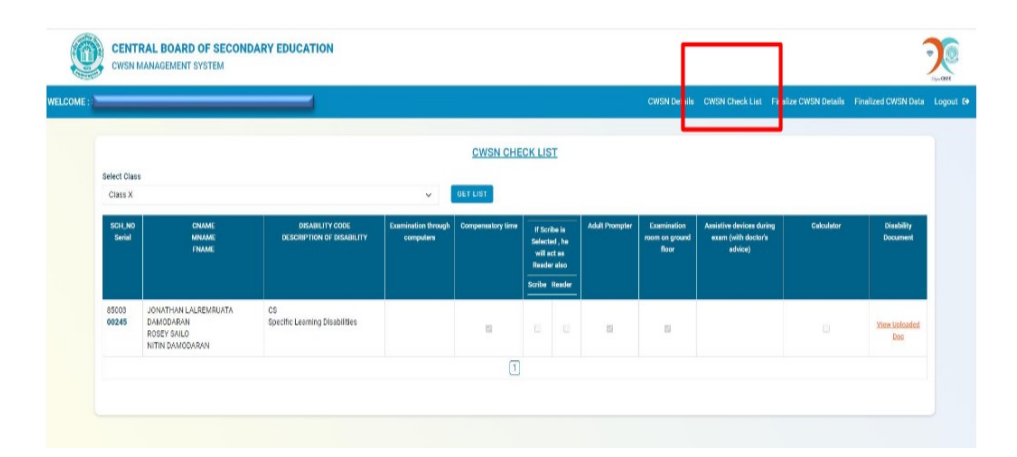

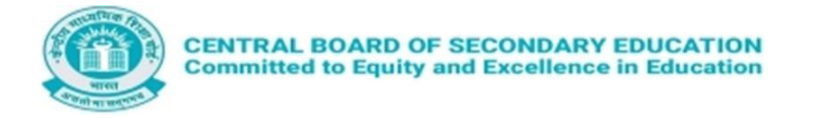

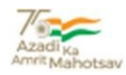

4. After step-3, School has to click on **Finalize CWSN Details tab.** On clicking, the School needs to click on the **Undertaking**. After this, select the **Class (X/XII)** and press **FINALIZE** button. This will finalize the data.

| CENTRAL BO<br>Committed to                                                                                                    | ARD OF SECONDARY EDUCATION<br>Equity and Excellence in Education                                                                                                    | Azadi ka<br>Azrefi Mahotsav                                                        |
|----------------------------------------------------------------------------------------------------|----------------------------------------------------------------------------------------------------|------------------------------------------------------------------------------------|
| CENTRAL BOARD OF SECONDARY EDU<br>CIVEN MANAGEMENT SYSTEM                                                                        |                                                                                                    | SN Desile OVEN Oved Lie Failles OVEN Data Lopor (*                                 |
| Back  UNDERTAKING:-  This is certify that I have checked all the documents each as per request made by them. In case, CBSE found | EINALIZE CWISN DETAILS<br>understood by the conditions according to the guidelines issued by the CRSE side circular dated E1 00.2020. Lan propose<br>any decompanies the facilities provided to them could be withdrawn. | ing that these candidates may please provide the facilities as mentioned signified |
| Select Class<br>Class X                                                                                                    | V (HALLA)                                                                                                    |                                                                                    |
|                                                                                                    |                                                                                                    |                                                                                    |

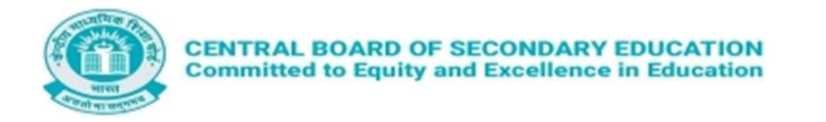

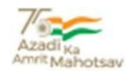

5. After step-4, School has to click on Finalized CWSN Data. After clicking, the School needs to select the Class (X/XII) and press GET LIST button. This will display the details of the Candidates of the School who are registered under CWSN categories for Class(X/XII) and for whom the facilities offered have been selected and data have been finalized. It will display the finalized list and status of data in Status/Remark column. If the case is Approved / Rejected from Regional Officer, it will shows as Approved or Reject otherwise under process.

| _                |                                                         |                                              |                                     |                      |                                     |                                        |                   |                                        | CWSN Details                                               | CHIEN Church Line | Englise CRASH Date!     | Einstigert CWSM Date |
|------------------|---------------------------------------------------------|----------------------------------------------|-------------------------------------|----------------------|-------------------------------------|----------------------------------------|-------------------|----------------------------------------|------------------------------------------------------------|-------------------|-------------------------|----------------------|
|                  |                                                         |                                              |                                     |                      |                                     |                                        |                   |                                        | Gyran Deullis                                              | Givan Greck List  | Finalize Cwart Detail   | Pinalized Gwale Date |
|                  |                                                         |                                              |                                     | Ell                  | NALIZ                               | ED CW                                  | SN DATA           |                                        |                                                            |                   |                         |                      |
| Select Cla       | 65                                                      |                                              |                                     |                      |                                     |                                        |                   |                                        |                                                            |                   |                         |                      |
| Class X          |                                                         |                                              |                                     | v 001                | LIST                                |                                        |                   |                                        |                                                            |                   |                         |                      |
| SCH_NC<br>Serial | CNAME DISABIL<br>MNAME DISCRIPTION<br>FNAME             | DISABILITY CODE<br>DESCRIPTION OF DISABILITY | Examination<br>through<br>computers | Compensatory<br>time | If Sor<br>Select<br>will a<br>Reads | ibe is<br>ed , he<br>ect as<br>er also | Adult<br>Prompter | Examination<br>ream on<br>ground floor | Assistive devices<br>during exam (with<br>doctor's advice) | Calculator        | Disability<br>Document  | Status/Remarks       |
|                  |                                                         |                                              |                                     |                      | Scrib<br>e                          | Read<br>er                             |                   |                                        |                                                            |                   |                         |                      |
| 85003<br>00244   | ALISTAIR AUGUSTINE<br>CYNDRELLA<br>AJAY KUMAR AUGUSTINE | CS<br>Specific Learning Disabilities         |                                     | в                    | 8                                   | 0                                      | в                 | a                                      |                                                            | n                 | View<br>Universited Dag | Approved             |
| 65003<br>00245   | JONATHAN LALREMRUATA<br>DAMODARAN<br>ROSEY SAILO        | CS<br>Specific Learning Disabilities         |                                     |                      |                                     |                                        | 8                 | в                                      |                                                            |                   | View<br>Uploaded Dec    | Under Process        |

School needs to repeat the above steps till the process of selection of the facilities for all the registered CWSN candidates of the school have been completed.